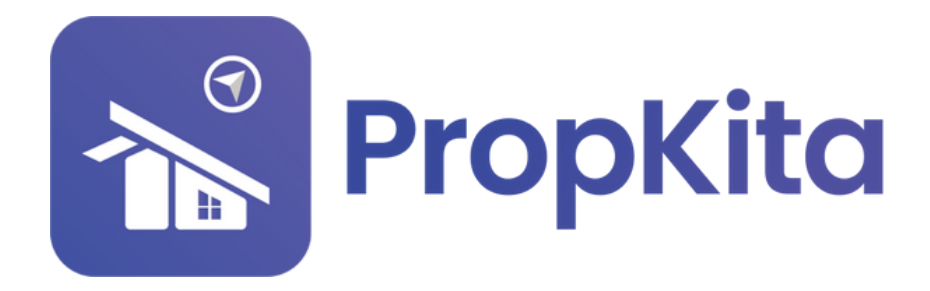

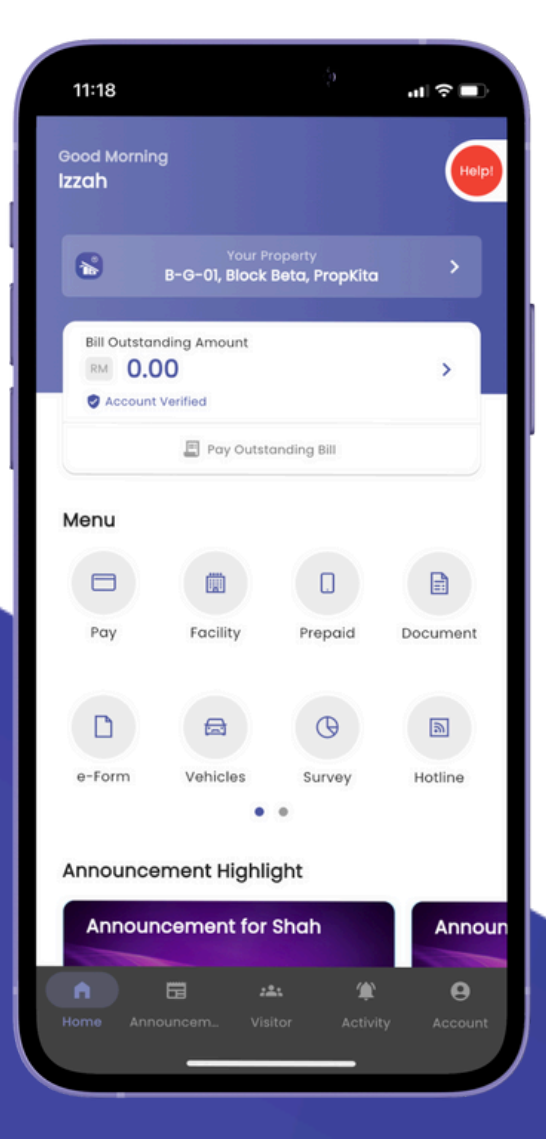

## **USER MANUAL** MANUAL PENGGUNA

PROPKITA APPLICATION LOG IN / SIGN IN Dwibahasa

## **Tutorial 1** Login / Sign in Propkita

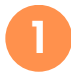

Open the PropKita app and click Email to log in

Buka aplikasi PropKita dan tekan **Email** untuk log masuk.

|                     | 3:53                                                                            |
|---------------------|---------------------------------------------------------------------------------|
|                     | LOGIN                                                                           |
|                     | 🖾 Email Address                                                                 |
|                     | LOGIN<br>Don't have an account? Register Now<br>Kitco                           |
| Masukkan kod penges | n code once you receive it by email.<br>Sahan anda apabila diterima dari email. |

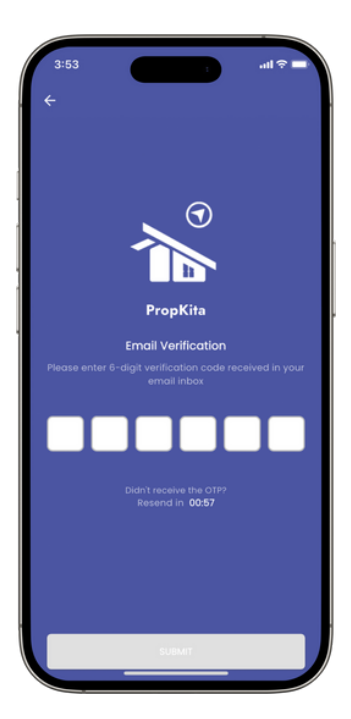

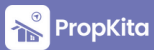